## Linux und Shell-Programmierung – Teil 2

#### Prof. Dr. Christian Baun

Fachhochschule Frankfurt am Main Fachbereich Informatik und Ingenieurwissenschaften christianbaun@fb2.fh-frankfurt.de

| Systemverwaltung | Zugriffsrechte | Verweise | Dateien durchsuchen | Editoren | Prozesse |
|------------------|----------------|----------|---------------------|----------|----------|
|                  |                |          |                     |          |          |

## Heute

- Einführung für Linux/UNIX-Anwender (Teil 2)
  - Ändern des Passworts (passwd)
  - Shell beenden bzw. Benutzer abmelden (exit)
  - System neu starten oder herunterfahren (halt, reboot, shutdown)
  - Benutzer verwalten (useradd, userdel, usermod)
  - Gruppen verwalten (groups, groupdel, groupadd, groupmod)
  - Eigentümer und Gruppenzugehörigkeit ändern (chown, chgrp)
  - Verzeichnisse packen und entpacken (zip, rar, tar, gzip,...)
  - Zugriffsrechte voreinstellen (umask)
  - Hard Links und Symbolische Links (1n)
  - Dateien durchsuchen (grep)
  - Editoren: Joe's Own Editor, vi(m), Emacs
  - Prozesse verwalten (ps, bg, fg, kill, killall)
  - Prozessprioritäten festlegen und ändern (nice, renice)
  - Prozessvererbung anzeigen (pstree)
  - Prozesse/Kommandos verknüpfen mit Pipes (|)

#### Passwort ändern – passwd

• Mit passwd lässt sich das eigene Benutzerpasswort ändern

```
$ passwd
Changing password for user
(current) UNIX password:
Enter new UNIX password:
Retype new UNIX password:
passwd: Kennwort erfolgreich geändert
```

• Nur der Superuser (root) kann die Passwörter **aller** Benutzer ändern und muss dafür nicht das alte Passwort eingeben

```
# passwd <Benutzername>
Enter new UNIX password:
Retype new UNIX password:
passwd: Kennwort erfolgreich geändert
```

## Shell beenden - exit

- Das Kommando exit beendet die aktuelle Shell bzw. meldet einen Benutzer ab
- Akternativ: Strg-D

```
user@server:/tmp$ su
Password:
server:/tmp# whoami
root
server:/tmp# exit
exit
```

```
user@server:/tmp$
```

4/47

# 

## Das System neu starten und herunterfahren

- halt fährt das System herunter und schaltet den Rechner aus
- reboot fährt das System herunter und startet den Rechner neu
- shutdown f\u00e4hrt das System auf unterschiedliche Arten herunter
  - System sofort herunterfahren. Danach den Rechner neu starten:

```
# shutdown -r now
```

Zugriffsrechte

Systemverwaltung

• System sofort herunterfahren. Danach den Rechner ausschalten:

```
# shutdown -h now
```

• System in 5 Minuten herunterfahren. Danach den Rechner ausschalten:

Editoren

Prozesse

5/47

# shutdown -h +5

• System um 20:45 herunterfahren. Danach den Rechner ausschalten:

# shutdown -h 20:45

• Diese Kommandos können nur vom Superuser (root) ausgeführt werden

#### Benutzeraccounts anlegen – useradd

#### useradd [Option] ... Benutzer

- Das Kommando useradd richtet ein neues Benutzerkonto ein und nimmt die notwendigen Einträge in den Systemdateien vor
- Nur der Superuser (root) darf Benutzer anlegen
- Mit der Option --home /home/geek wird für den neuen Benutzer automatisch ein Home-Verzeichnis /home/geek angelegt

```
# adduser --home /home/geek geek
Lege Benutzer »geek« an ...
Lege neue Gruppe »geek« (1002) an ...
Lege neuen Benutzer »geek« (1002) mit Gruppe »geek« an ...
Erstelle Home-Verzeichnis »/home/geek« ...
Kopiere Dateien aus »/etc/skel« ...
...
```

#### Benutzeraccounts löschen – userdel

userdel [Option] Benutzer

- Das Kommando userdel löscht alle Systemeinträge eines Benutzers
- Nur der Superuser (root) darf Benutzer löschen
- Mit der Option -r wird auch das Home-Verzeichnis des Benutzers mit all seinen Dateien gelöscht

# userdel -r geek

#### Benutzeraccounts ändern – usermod

usermod [Option] Benutzer

- Mit dem Kommando usermod können Benutzerkonten verändert werden
- -d Home-Verzeichnis ändern
- -c Kommentarfeld ändern
- -1 Login-Name ändern (Benutzer darf nicht angemeldet sein!)
- -g Haupt-Gruppe ändern
- -G Zusätzliche Gruppenzugehörigkeiten hinzufügen oder entfernen
- -s Login-Shell ändern
- -u User Identification (UID) ändern (muss eindeutig sein!)

## Gruppen anlegen, ändern und löschen

- Gruppen sind logische Ausdrücke einer Gliederung und fassen die Benutzer zu einem gemeinsamen Zweck zusammen
- Jeder Benutzer kann in mehreren Gruppen Mitglied sein
- Gruppen helfen, die Zugriffsrechte besser zu verteilen
- Alle Benutzer einer Gruppe können Dateien, die der Gruppe gehören, lesen, schreiben und ausführen
- Die Gruppen stehen in der Datei /etc/group

groupsZeigt die Gruppenzugehörigkeiten des Benutzers angroupaddEine neue Gruppe anlegen (nur als root)groupdelEine bestehende Gruppe löschen (nur als root)groupmodName oder Gruppen-ID ändern (nur als root)

## Eigentümer und Gruppe ändern – chown und chgrp

chown [Option] ... neuerBesitzer Datei ... chgrp [Option] ... neueGruppe Datei ...

- Um den Eigentümer oder die Gruppenzugehörigkeit zu ändern, gibt es die Kommandos chown (*CHange OWNner*) und chgrp (*CHange GRouP*)
- Den Eigentümer einer Datei kann nur der Superuser (root) ändern
- Die Gruppenzugehörigkeit dann der Eigentümer der Datei wechseln
- -c Gibt Informationen über die veränderten Dateien aus
- -f Unterdrückt die Ausgabe von Fehlermeldungen
- -v Gibt Informationen über die Dateien aus, auf die das Kommando versucht zuzugreifen
- -R Bezieht auch die Unterverzeichnisse mit ein. Arbeitet rekursiv

## Verzeichnisse packen/entpacken mit zip, bz2 und rar

#### Archiv.zip

| packen:          | zip -r Archiv.zip Verzeichnis   |  |  |  |  |
|------------------|---------------------------------|--|--|--|--|
| entpacken:       | unzip -x Archiv.zip             |  |  |  |  |
| Inhalt anzeigen: | unzip -l Archiv.zip             |  |  |  |  |
| Archiv.rar       |                                 |  |  |  |  |
| packen:          | rar a -r Archiv.rar Verzeichnis |  |  |  |  |
| entpacken:       | rar x Archiv.rar                |  |  |  |  |
| Inhalt anzeigen: | rar l Archiv.rar                |  |  |  |  |
| Archiv.arj       |                                 |  |  |  |  |
| packen:          | arj a -r Archiv.arj Verzeichnis |  |  |  |  |
| entpacken:       | arj x Archiv.arj                |  |  |  |  |
| Inhalt anzeigen: | arj l Archiv.arj                |  |  |  |  |

## Verzeichnisse packen/entpacken mit tar, gz und bz2

#### Archiv.tar

| packen:          | tar -cvf Archiv.tar Verzeichnis      |
|------------------|--------------------------------------|
| entpacken:       | tar -xvf Archiv.tar                  |
| Inhalt anzeigen: | tar -tvf Archiv.tar                  |
| Archiv.tar.gz    |                                      |
| packen:          | tar -cvzf Archiv.tar.gz Verzeichnis  |
| entpacken:       | tar -xvzf Archiv.tar.gz              |
| Inhalt anzeigen: | tar -tvzf Archiv.tar.gz              |
| Archiv.tar.bz2   | -                                    |
| packen:          | tar -cvjf Archiv.tar.bz2 Verzeichnis |
| entpacken:       | tar -xvjf Archiv.tar.bz2             |
| Inhalt anzeigen: | tar -tvjf Archiv.tar.bz2             |

## Zugriffsrechte voreinstellen – umask

- Jede neu erzeugte Datei und jedes neue Verzeichnis wird mit Zugriffsrechten ausgestattet
- Wie diese voreingestellten Zugriffsrechte aussehen, kann der Benutzer mit dem Kommando umask beeinflussen
- Dem Kommando wird eine Dateierzeugungsmaske übergeben. Diese ist genau wie bei chmod eine Oktalzahl
- Mit der Dateierzeugungsmaske werden die Zugriffsrechte berechnet, die eine neue Datei bzw. ein neues Verzeichnis erhält
- Wird umask ohne Parameter aufgerufen, wird die aktuelle Dateierzeugungsmaske ausgegeben

\$ umask 0022

## Das Kommando umask verstehen

- Bei umask setzt man die Berechtigungen, die Sie nicht automatisch vergeben werden sollen
- umask geht von folgenden Maximalwerten aus:

| Neue Dateien       | rw-rw-rw- | (666) |
|--------------------|-----------|-------|
| Neue Verzeichnisse | rwxrwxrwx | (777) |

• Die Werte in der Dateierzeugungsmaske von umask werden von diesen Maximalwerten abgezogen 

## Arbeitsweise von umask

 Maximalwert (Dateien)
 rw-rw-rw (666)

 Abzug
 ----w (022)

 Ergebnis
 rw-r-r- (644)

 Ist dieses Ergebnis erwünscht, muss umask mit der Dateierzeugungsmaske 022 aufgerufen werden:

\$ umask 022

• Für alle neu erzeugten Verzeichnisse berechnen sich die Zugriffsrechte wie folgt:

Maximalwert (Verzeichnisse)rwxrwxrwx(777)Abzug----w--w-(022)Ergebnisrwxr-xr-x(755)

# Systemverwaltung Zugriffsrechte Verweise Oot oot Dateien durchsuchen Editoren Prozesse

# Verweise (Links)

- Jede Datei hat im Dateisystem einen **Inode** mit einer eindeutigen Indexknotennummer, mit der das System die Datei identifiziert
- Ein Inode ist eine Datenstruktur, in der sich u.a. folgende Informationen befinden: Dateigröße, physikalische Position auf der Festplatte, Zugriffsrechte, Erstellungs- und letzte Modifikationszeit
- Jeder Dateiname ist nur ein Verweis (Link) auf eine Indexknotennummer (Inode)
- Jeder Indexknotennummer können beliebig viele Dateinamen als Links zugeordnet werden
- Jede solche Zuordnung ist ein Hard Link bzw. eine Referenz

\$ ls -i folien\_bts\_uebung2.pdf
249180 folien\_bts\_uebung2.pdf

#### 

## Hard Links

- Hard Links sind zusätzliche Verzeichniseinträge
  - Wird ein Hard Link erzeugt, wird ein weiterer Eintrag mit einem anderem Namen, auf den gleichen Indexknoten (Inode) vorgenommen
     Hard Links sind Zeiger auf Indexknoten (Inodes)
- Die erste Referenz (Hard Link) auf eine Indexknotennummer wird automatisch erzeugt, wenn die Datei erstellt wird
- Das Betriebssystem zählt die Referenzen auf eine Indexknotennummer mit und erst, wenn die Anzahl null ist, ist die Datei gelöscht
- Die Einträge . und . . in jedem Verzeichnis sind Hard Links
- Hard Links auf eine Indexknotennummer legt das Kommando 1n an

\$ ln <alterDateiname> <neuerDateiname>

## Symbolische Links

- Symbolische Links sind neue Indexknoten mit einem weiteren Namen für eine Datei
  - $\implies$  Symbolische Links sind Dateien, die auf andere Dateien zeigen
- Symbolische Links sind eigentlich Textdateien, die nur den kompletten Pfad zu der gewünschten Datei enthalten
- Bei Symbolischen Links sind die Indexknotennummern verschieden
- Mit dem Kommando ls -l erkennt man Symbolische Links an dem l in der ersten Spalte der Dateiattribute und hinter dem Dateinamen befindet sich ein Pfeil, mit dem Pfad der referenzierten Datei

lrwxrwxrwx 1 user gruppe 14 2006-10-23 23:18 sLink -> datei

- Symbolische Links legt man mit dem Kommando ln -s an
  - \$ ln -s <alterDateiname <neuerDateiname>

## Hard Links und Symbolische Links

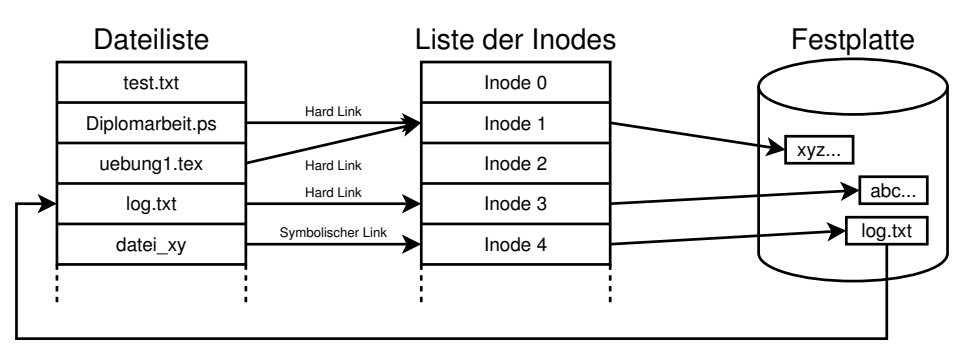

- Hard Links funktionieren nur innerhalb eines Dateisystems
- Symbolische Links funktionieren auch über Dateisystemgrenzen hinweg
- Alle Links können wie gewöhnliche Dateien mit dem Kommando rm entfernt werden

## Dateien durchsuchen – grep

grep [Option] ... Muster [Datei] ...

- Das Kommando grep durchsucht Dateien nach einem Muster
- grep gibt alle Zeilen aus, in denen das Muster enthalten ist
- Das Muster kann ein regulärer Ausdruck sein
- -c Gibt die Anzahl der Trefferzeilen aus (count)
- -i Ignoriert die Groß- und Kleinschreibung (ignore case)
- -r Liest alle Dateien in den Unterverzeichnissen rekursiv (recursive)
- -v Gibt alle Zeilen aus, die das Suchmuster nicht enthalten (*revert match*)
- -n Gibt zu den Zeilen die Zeilennummern aus (line number)
- -1 Gibt nur die Dateinamen mit den Treffern zurück (files with matches)
- -L Gibt nur die Dateinamen ohne Treffer zurück (files without matches)

# Einige Beispiele zu grep

• Anzahl der Aufzählungen in den Folien von letzter Woche:

\$ grep -c \begin{itemize} folien\_sys\_uebung1.tex

• Ausführbare Datei des Programms xlogo finden:

\$ locate xlogo | grep bin

• Liste der Benutzer, die als Bootshell die bash verwenden: \$ cat /etc/passwd | grep /bin/bash root:x:0:0:root:/root:/bin/bash userx:x:1000:1000:userx:/home/userx:/bin/bash usery:x:1001:100:usery:/home/usery:/bin/bash

 Die Namen aller Dateien im aktuellen Verzeichnis und seinen Unterverzeichnissen ausgeben, die LATEX-Quellcode enthalten:
 grep -r \begin{document} \* Dateien du 00 Editoren Prozesse

# Joe's Own Editor – joe (1/2)

| Beenden        | Strg-K X |
|----------------|----------|
|                | Strg-C   |
| Speichern      | Strg-K D |
|                | Strg-K W |
| Hilfe anzeigen | Strg-K H |
| Block          | Strg-K B |
|                | Strg-K K |
| Löschen        | Strg-K Y |
|                | Strg-Y   |
|                | Strg-D   |
|                | Strg-W   |
|                | Strg-J   |

Datei speichern und Joe beenden Joe beenden Speichern Markierten Block in Datei speichern Hilfe ein-/ausblenden Anfang eines Blocks Ende eines Blocks Block löschen Aktuelle Zeile löschen Aktuelles Zeichen löschen Aktuelles Wort löschen Bis zum Ende der Zeile löschen

Editoren Prozesse 0000000

# <u>Joe's Own Editor – joe (2/2)</u>

| Verschieben | Strg-K M  |
|-------------|-----------|
| Kopieren    | Strg-K C  |
| Suchen      | Strg-K F  |
|             | Strg-L    |
| Undo/Redo   | Strg      |
|             | Strg-Strg |
| Springen    | Strg-K U  |
|             | Strg-K V  |
|             | Strg-K L  |
|             | Strg-X    |
|             | Strg-Z    |
|             | Strg-A    |
|             | Strg-E    |

Block verschieben Block kopieren Suchen Weitersuchen Rückgängig machen (Undo) Wiederherstellen (Redo) Zur ersten Zeile der Datei springen Zur letzten Zeile der Datei springen Zu einer bestimmten Zeile springen Zum nächsten Wort springen Zum vorherigen Wort springen Zum Anfang der Zeile springen Zum Ende der Zeile springen

# Der Editor vi

- vi (visual) existiert seit 1976
- Standardeditor unter Linux/UNIX
- Auf jedem Linux/UNIX-System verfügbar
  - Vorteile:
    - Minimaler Ressoucenverbrauch
    - überall verfügbar
  - Nachteil:
    - Schlechte Benutzbarkeit für Einsteiger
- Mehrere Weiterentwicklungen existieren  $\implies$  Vim (Vi IMproved)
- vi besitzt 3 grundsätzliche Arbeitsmodi:
  - Befehlsmodus bzw. Kommandomodus (command mode)
  - Eingabemodus bzw. Einfügemodus (insert mode)
  - Kommandozeilenmodus bzw. Komplexbefehlsmodus (colon mode)
- Beim Start von vi befindet man sich im Befehlsmodus
- vi starten: Kommando vi oder vi <Dateiname>

## Zwischen den Arbeitsmodi von vi wechseln

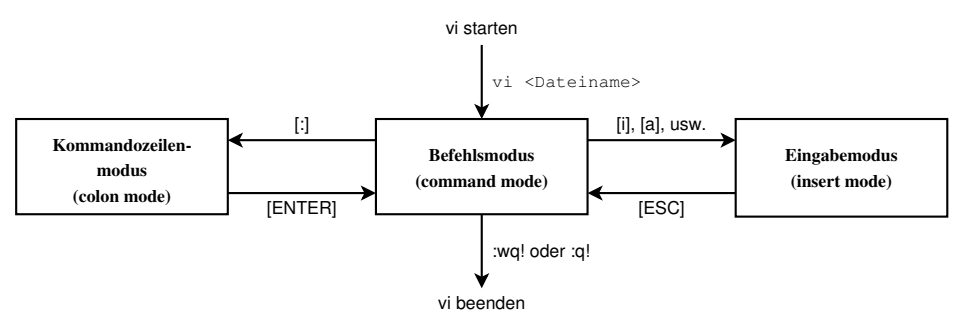

• Typische erste Erfahrung mit vi: Wie komme ich hier wieder heraus?!

ESC-Taste drücken um in den Befehlsmodus zu kommen

(quit) oder :wq! (write & quit) eingeben

## Der Eingabemodus von vi

- Um in den Eingabemodus zu kommen, gibt es mehrere Kommandos:
- i Vor dem Cursor einfügen (*insert*)
- a Hinter dem Cursor anhängen (*append*)
- I Am Anfang der Zeile einfügen
- A Am Ende der Zeile anhängen
- o Eine neue Zeile unter der aktuellen Zeile einfügen
- 0 Eine neue Zeile über der aktuellen Zeile einfügen
- Die ESC-Taste beendet den Einfügemodus

## Der Kommandozeilenmodus von vi

- Den Kommandozeilenmodus erreicht man durch einen Doppelpunkt : im Befehlsmodus
- Durch wechseln in den Kommandozeilenmodus befindet sich der Cursor in der letzten Zeile des Fensters
- :x Beenden und nur bei Änderungen speichern
- :w speichern
- :q beenden
- :q! beenden und Änderungen verwerfen
- :wq Speichern und beenden
- :w! Speichern und Schreibschutz (wenn möglich) ignorieren
- :w testDatei Speichern unter dem Dateinamen testDatei

## Der Befehlsmodus von vi

- Der Befehlsmodus kennt sehr viele Befehle. Einige wenige:
- x Aktuelles Zeichen löschen
- dd Aktuelle Zeile löschen
- d\$ Von der aktuellen Position bis zum Ende der Zeile löschen
- dL Bis zum Fensterende löschen
- dG Bis zum Dateiende löschen
- s Zeichen ersetzen
- S Ganze Zeile ersetzen
- C Von der aktuellen Position bis zum Ende der Zeile ersetzen
- / Vorwärts suchen
- ? Rückwärts suchen
- n Suche fortsetzen
- n Suche in entgegengesetzter Richtung fortsetzen

| Systemverwaltung | Zugriffsrechte | Verweise | Dateien durchsuchen | Editoren | Prozesse |
|------------------|----------------|----------|---------------------|----------|----------|
|                  |                |          |                     | 00000000 |          |

#### Emacs

- Via Plugins erweiterbarer Texteditor
- Sehr großer Funktionsumfang
- Ursprünglich von Richard Stallman entwickelt
- Syntaxhervorhebung (syntax highlighting) für die meisten Sprachen
- Bekannter Fork für das X-Window System ⇒ XEmacs
- Es gibt zahlreiche Tools, die in Emacs enthalten sind und nachträglich eingebaut werden können
  - Dazu gehören Browser, FTP-Client, Spiele, Kalender, Email-Programm, IRC-Client, usw.
- Lange Einarbeitungszeit
  - Danach ein hilfreiches Werkzeug  $\Longrightarrow$  siehe vi

| Systemverwaltung | Zugriffsrechte | Verweise | Dateien durchsuchen | Editoren | Prozesse |
|------------------|----------------|----------|---------------------|----------|----------|
|                  |                |          |                     |          |          |
|                  |                |          |                     |          |          |

### Prozesse

- Immer wenn ein neues Programm gestartet wird, wird in Linux/UNIX ein neuer Prozess erzeugt
- Mit Kommandos und Tastenkürzeln können die Benutzer Prozesse steuern
- Ein Prozess kann sich in unterschiedlichen Zuständen befinden
- Der erste Prozess eines Systems ist bei unixartigen Betriebssystemen immer der sogenannte **init**-Prozess
  - init ist der Elternprozess aller Prozesse und hat die Prozess ID 1
  - init startet alle anderen Prozesse
- Prozesse erhalten beim Start eine Jobnummer und die Prozessidentifikation (PID) zur eindeutigen Identifikation

## Prozessmanipulation (1/2)

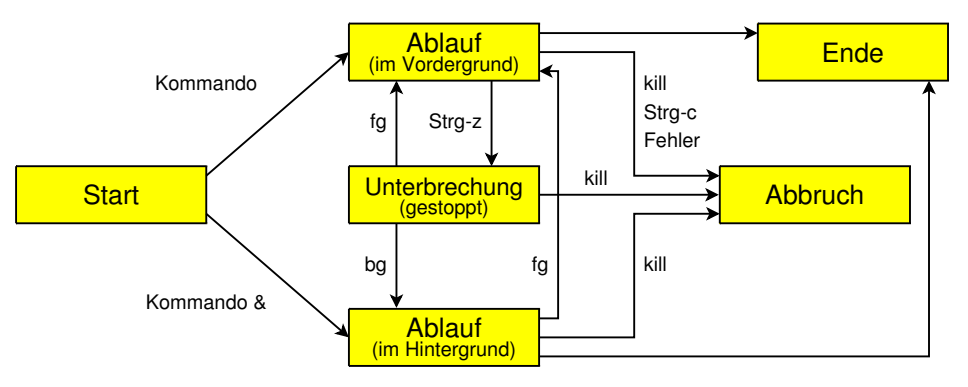

## Prozessmanipulation (2/2)

Prozess im Hintergrund starten: => an das Kommando & anhängen
 \$ xclock &

[1] 29593

- Prozess im Vordergrund abbrechen:  $\Longrightarrow$  Strg-c
- Prozess im Vordergrund anhalten/stoppen:  $\Longrightarrow$  Strg-z
  - Kommando bg (background) schickt einen Prozess in den Hintergrund
  - Kommando fg (foreground) holt einen Prozess in den Vordergrund
- Laufende Prozesse (Jobs) der aktiven Shell anzeigen lassen:

 $\Longrightarrow$  jobs -l

## Prozesse anzeigen – ps

ps [Option] ...

- Das Kommando ps zeigt eine Momentaufnahme der aktuellen Prozesse
- Achtung: Das Kommando verwendet mehrere Arten von Optionen mit und ohne einem oder zwei Bindestrichen
- -A oder -e Wirklich alle Prozesse anzeigen
- -1 oder 1 Langformat
- -a Die Prozesse aller Benutzer anzeigen
- -r Zeigt nur die laufenden Prozesse (STAT: R+)
- -t <Nummer> Zeigt Prozesse des Terminals <Nummer> an
- TAlle Prozesse für dieses Terminal anzeigenfProzesshierarchie als Baum anzeigen
- x Zeigt Prozesse, die von keinem Terminal kontrolliert werden

## Spalten der Ausgabe von ps

- COMMAND: Name des Kommandos
- UID: Benutzername (User-ID) des Prozess-Eigentümers
- **PID**: Prozessidentifikation (*Process-ID*)
- **PPID**: Prozessidentifikation des Elternprozesses (*Parent Process-ID*)
- **PGID**: Prozessgruppe (*Process-Group-ID*)
- TTY: Nummer des kontrollierenden Terminals
- TIME: Verbrauchte Rechenzeit
- **STAT**: Status des Prozesses:
  - R: Laufend (running)
  - S: Schlafend (sleeping)
  - D: Nicht-störbarer Schlaf (dormant)
  - T: Angehalten (stopped)
  - Z: Zombie
- STIME: Startzeitpunkt des Prozesses
- NICE: Nice-Wert des Prozesses

## Prozesse in den Hintergrund schicken – bg

bg [%Jobnummer]

• Einen Prozess anhand seiner Jobnummer in den Hintergrund schicken:

```
user@server:~$ sleep 1000

^Z

[2]+ Stopped sleep 1000

user@server:~$ bg

[2]+ sleep 1000 &
```

- Mit dem Tastenkürzel Strg-z wird das Signal 19 (SIGSTOP) gesendet
- Sind mehrere Prozesse im gestoppten Zustand, kann mit %Jobnummer festgelegt werden, welcher Prozess im Hintergrund weiterlaufen soll

## Prozesse in den Vordergrund holen – fg

fg [%Jobnummer]

• Einen Prozess anhand seiner Jobnummer in den Vordergrund holen:

```
user@server:~$ sleep 100 & sleep 500 & sleep 1000 &
[2] 2681
[3] 2682
[4] 2683
user@server:~$ fg %4
sleep 1000
```

• Wird fg ohne %Jobnummer aufgerufen, holt es den zuletzt im Hintergrund gestarteten Prozess in den Vordergrund Systemverwaltung Zugriffsrechte Verweise Dateien durchsuchen Editoren Prozesse

### Was bedeutet + und - bei jobs?

| user@ | Server | r:~\$ jobs -l |          |
|-------|--------|---------------|----------|
| [1]   | 16841  | Running       | xclock & |
| [2]   | 16842  | Running       | xclock & |
| [3]   | 16843  | Running       | xclock & |
| [4]-  | 16844  | Running       | xclock & |
| [5]+  | 16845  | Running       | xclock & |

- Der letzte gestartete Prozess ist mit + markiert
  - Wenn die Kommandos fg (foreground) und bg (background) ohne Optionen aufgerufen werden, beziehen sie sich auf den Prozess mit dem +
  - Dieser Prozess kann auch mit fg %+ bzw. bg %+ angesprochen werden
- Der Prozess mit dem ist in der Hierarchie direkt nach dem Prozess mit dem +
  - Er kann direkt mit fg %- bzw. bg %- angesprochen werden

#### Prozesse beenden – kill

• Alle Prozesse können mit dem Kommando kill abgebrochen werden

\$ kill -Signr Prozessidentifikation

• Sollen Prozesse anhand ihrer Jobnummer identifiziert und beendet werden, muss vor der Jobnummer ein Prozentzeichen % stehen

\$ kill -Signr %Jobnummer

e Dateien d 00 Editoren **Prozesse** 

## Die wichtigsten Signale bei kill

#### • Die wichtigsten Signale:

| kill<br>kill | -1 Prozessnr<br>-2 Prozessnr | SIGHUP<br>SIGINT | lese Konfigurationsdateien neu ( <i>hangup</i> )<br>unterbrechen ( <i>interrupt</i> ). Vergleichbar mit                                                             |
|--------------|------------------------------|------------------|----------------------------------------------------------------------------------------------------|
| kill         | -3 Prozessnr                 | SIGQUIT          | Strg-c auf der Shell<br>beenden ( <i>quit</i> ). Fast identisch zu SIGINT<br>Einziger Unterschied: Es wird eine                                                     |
| kill         | -9 Prozessnr                 | SIGKILL          | Core-Datei als Zeichen für einen schwer<br>wiegenden Laufzeitfehler erzeugt<br>töten ( <i>kill</i> ). Das Programm hat keine<br>Möglichkeit mehr Daten zu speichern |
| kill         | -15 Prozessnr                | SIGTERM          | oder aufzuräumen (clean up)<br>terminieren (Standardwert). Ein Prozess<br>soll sich beenden                                                                         |

## Liste der möglichen Signale

| use | r@server:~\$ | kill | -1          |     |             |     |             |
|-----|--------------|------|-------------|-----|-------------|-----|-------------|
| 1)  | SIGHUP       | 2)   | SIGINT      | 3)  | SIGQUIT     | 4)  | SIGILL      |
| 5)  | SIGTRAP      | 6)   | SIGABRT     | 7)  | SIGBUS      | 8)  | SIGFPE      |
| 9)  | SIGKILL      | 10)  | SIGUSR1     | 11) | SIGSEGV     | 12) | SIGUSR2     |
| 13) | SIGPIPE      | 14)  | SIGALRM     | 15) | SIGTERM     | 16) | SIGSTKFLT   |
| 17) | SIGCHLD      | 18)  | SIGCONT     | 19) | SIGSTOP     | 20) | SIGTSTP     |
| 21) | SIGTTIN      | 22)  | SIGTTOU     | 23) | SIGURG      | 24) | SIGXCPU     |
| 25) | SIGXFSZ      | 26)  | SIGVTALRM   | 27) | SIGPROF     | 28) | SIGWINCH    |
| 29) | SIGIO        | 30)  | SIGPWR      | 31) | SIGSYS      | 34) | SIGRTMIN    |
| 35) | SIGRTMIN+1   | 36)  | SIGRTMIN+2  | 37) | SIGRTMIN+3  | 38) | SIGRTMIN+4  |
| 39) | SIGRTMIN+5   | 40)  | SIGRTMIN+6  | 41) | SIGRTMIN+7  | 42) | SIGRTMIN+8  |
| 43) | SIGRTMIN+9   | 44)  | SIGRTMIN+10 | 45) | SIGRTMIN+11 | 46) | SIGRTMIN+12 |
| 47) | SIGRTMIN+13  | 48)  | SIGRTMIN+14 | 49) | SIGRTMIN+15 | 50) | SIGRTMAX-14 |
| 51) | SIGRTMAX-13  | 52)  | SIGRTMAX-12 | 53) | SIGRTMAX-11 | 54) | SIGRTMAX-10 |
| 55) | SIGRTMAX-9   | 56)  | SIGRTMAX-8  | 57) | SIGRTMAX-7  | 58) | SIGRTMAX-6  |
| 59) | SIGRTMAX-5   | 60)  | SIGRTMAX-4  | 61) | SIGRTMAX-3  | 62) | SIGRTMAX-2  |
| 63) | SIGRTMAX-1   | 64)  | SIGRTMAX    |     |             |     |             |

• Alle Prozesse mit einem identischen Namen ändern:  $\Longrightarrow$  killall

## Prozesse anhand ihres Namens beenden – killall

killall [Option] ... Kommandoname ...

- Im Gegensatz zu kill, spezifiziert killall die Prozesse über den Namen der Kommandos, die sie ausgeführt haben
- Mit der Option –i wird jedes Senden nachgefragt

```
user@server:~$ xclock &
[2] 2424
user@server:~$ xclock &
[3] 2425
user@server:~$ xclock &
[4] 2426
user@server:~$ killall -i xclock
xclock(2424) abbrechen? (v/N) v
xclock(2425) abbrechen? (v/N) v
xclock(2426) abbrechen? (v/N) v
[2]
      Reendet.
                              xclock
[3]- Beendet
                              vclock
[4]+ Beendet
                              xclock
```

## Prozesse mit einer anderen Priorität starten – nice

nice [Option] ...Kommando [Argument] ...

- Das Kommando nice kann einem Kommando oder Programm eine andere als die voreingestellte Priorität zuweisen
  - Dadurch erhält ein Prozess prozentual mehr oder weniger Rechenzeit zugeteilt:
  - -20  $\implies$  höchste Priorität
    - $20 \Longrightarrow geringste Priorität$
- Normale Benutzer dürfen die Priorität ihrer Prozesse verringern
  - Aber nur der Superuser (root) darf die Priorität von Prozessen erhöhen

```
user@server:~$ nice -n +10 xclock &
[3] 10095
[2]
                              nice -n +10 xclock
      Beendet
user@server:~$ ps -1
FS
            PTD PPTD
                       C PRT
                              NT ADDB SZ WCHAN
                                                 TTY
                                                              TIME CMD
0 5
     1000
           5631
                 5601
                          75
                                0 -
                                      959 wait
                                                 pts/3
                                                          00:00:00 bash
                       0
0 5
     1000 10095
                 5631 1 87
                              10 - 1463 -
                                                 pts/3
                                                          00:00:00 xclock
```

#### Prozesspriorität ändern – renice

renice <Priorität> <Prozessidentifikation> ...

- Mit dem Kommando renice kann Prozessen nachträglich eine andere Priorität zugewiesen werden
- Alternativ kann mit der Option -g auch eine Prozessgruppe und mit der Option -u ein Benutzername angegeben werden
- Nur der Superuser (root) darf die Priorität von Prozessen erhöhen

```
user@server:~$ xclock &
[2] 10283
user@server:~$ renice +15 10283
10283: old priority 0, new priority 15
user@server:~$ renice -15 10283
renice: 10283: setpriority: Keine Berechtigung
```

## Prozessvererbung anzeigen – pstree

pstree [Option] ...

- Das Kommando pstree gibt einen Baum mit allen aktiven Prozessen aus
- Die Baumstruktur symbolisiert die Prozessvererbung
- Deutlich zu sehen ist init, der Elternprozess aller Prozesse (PID 1)

• Sehr hilfreich bei Kontrolle und Fehlersuche  $\Longrightarrow \texttt{pstree}$  -ca

## Übung zu Prozessen (1/2)

- Starten Sie das Programm xclock fünf Mal im Hintergrund
- Listen Sie die Jobnummern auf
- Listen Sie die Prozessidentifikationen (PID) auf
- Lassen Sie sich alle laufenden Prozesse in einer Baumstruktur ausgeben
- Beenden/Töten Sie die Jobs auf unterschiedliche Arten mit dem Kommando kill und beachten Sie die Rückmeldungen des Kommandos:
  - kill -1 <Prozessidentifikationen>
  - kill -2 <Prozessidentifikationen>
  - kill -3 <Prozessidentifikationen>
  - kill -9 <Prozessidentifikationen>
  - kill -15 <Prozessidentifikationen>

## Übung zu Prozessen (2/2)

- Starten Sie das Programm xclock im Vordergrund
  - Anschließend stoppen Sie es und schicken es in den Hintergrund
- Starten Sie das Programm xclock im Hintergrund, holen Sie es in den Vordergrund und beenden Sie es
- Starten Sie das Programm xclock 5 Mal im Hintergrund und beenden es mit einem Kommandoaufruf
- Frage: Was wird passieren, wenn man init mit kill abschießt?

## Prozesse verknüpfen mit Pipes - |

- Prozesse haben eine Eingabe und eine Ausgabe
- Eine Pipe sorgt dafür, dass die Ausgabe eines Prozesses in die Eingabe eines anderen gelangt und wird mit dem senkrechten Balken erzeugt
- Typisches Einsatzgebiet: Verarbeitung von Texten

```
# tail -f /var/log/messages | grep eth0
Sep 27 18:21:54 localhost kernel: e1000: eth0: e1000_probe:
Intel(R) PRO/1000 Network Connection
```

```
$ cat folien_bts_uebung_02.tex | grep itemize | grep -n begin
1:\begin{itemize}
3:\begin{itemize}
4:\begin{itemize}
```